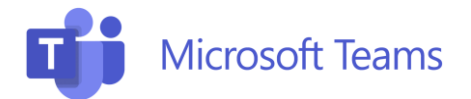

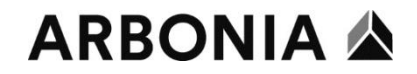

## Microsoft Teams erster Start

Sie finden die Microsoft Teams App im Startmenü. Beim ersten Start sind folgende Schritte notwendig (bitte beachten Sie, dass Sie sich beim ersten Start von Microsoft Teams innerhalb vom Firmennetzwerk befinden.).

| X                                                                                                    | <ol> <li>Öffnen Sie Microsoft Teams<br/>und klicken Sie auf "Erste<br/>Schritte"</li> </ol>        |
|----------------------------------------------------------------------------------------------------|----------------------------------------------------------------------------------------------------|
| Willkommen bei Microsoft Teams!         Arbeiten Sie mit Ihren Kollegen zusammen oder koordinieren Sie sich mit Ihren sozialen gruppen in einer App.         Erste Schritte         Microsoft Teams für mein kleines Unternehmen erhalten |                                                                                                    |
| Bei Microsoft Teams anmelden ×          Microsoft         Anmelden         denys.graf@arbonia.com                                                                                                    | <ol> <li>Tragen Sie Ihre<br/>Firmen E-Mail Adresse ein<br/>und klicken Sie auf "Weiter"</li> </ol> |
| Kein Konto? Eins erstellen!<br>Weiter<br>Datenschutzbestimmungen ©2022 Microsoft                                                                                                    |                                                                                                    |

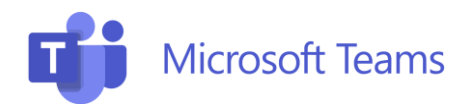

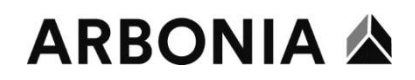

| 📫 Bei Microsoft Tear | ms anmelden X                                                                                                    | 3. | Wählen Sie " <b>Geschäfts-,</b><br>Schul- oder Unikonto" aus |
|----------------------|----------------------------------------------------------------------------------------------------|----|--------------------------------------------------------------|
|                      | Microsoft                                                                                                    |    |                                                              |
|                      | Wir benötigen ein bisschen<br>mehr Hilfe                                                                                   |    |                                                              |
|                      | Anscheinend wird diese E-Mail mit mehr als einem<br>Konto von Microsoft verwendet. Welches Konto<br>möchten Sie verwenden? |    |                                                              |
|                      | Geschäfts-, Schul- oder Unikonto<br>Von Ihrer IT-Abteilung erstellt                                                        |    |                                                              |
|                      | R Persönliches Konto<br>Von Ihnen erstellt                                                                                 |    |                                                              |
|                      | Keine Lust mehr, das zu sehen? Benennen Sie Ihr<br>persönliches Microsoft-Konto um.                                        |    |                                                              |
|                      |                                                                                                    |    |                                                              |
|                      | Datenschutzbestimmungen ©2022 Microsoft                                                                                    |    |                                                              |
|                      |                                                                                                    | 4. | Wählen Sie hier ebenfalls<br>" <b>Geschäfts- oder</b>        |
|                      | Microsoft                                                                                                    |    | Schulkonto" aus                                              |
|                      | Offenbar wird diese E-Mail mit mehreren Microsoft-<br>Konten verwendet. Welches Konto möchten Sie<br>verwenden?            |    |                                                              |
|                      | Geschäfts- oder Schulkonto<br>Von Ihrer IT-Abteilung erstellt<br>denys-graf@arbonia.com                                    |    |                                                              |
|                      | Persönliches Konto<br>Von linen erstellt<br>denys.graf@arbonia.com                                                         |    |                                                              |
|                      | Zu oft gesehen? Benennen Sie Ihr persönliches Microsoft-<br>Konto um.                                                      |    |                                                              |
|                      | Mit einem anderen Konto anmelden                                                                                           |    |                                                              |
|                      |                                                                                                    |    |                                                              |
|                      | Nutzungsbedingungen Datenschutz & Cookies                                                                                  |    |                                                              |
|                      |                                                                                                    |    |                                                              |

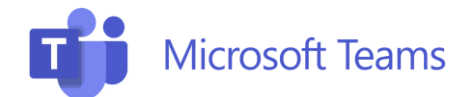

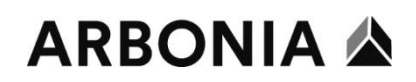

٦

| <text><text><text><text></text></text></text></text>                              | 5. Entfernen Sie den Haken<br>und klicken Sie<br>anschliessend auf "OK" |
|-----------------------------------------------------------------------------------|-------------------------------------------------------------------------|
| Sie haben die Konfiguration erfolgreich abgeschlossen.                            | 6. Bestätigen Sie den                                                   |
| Ihr Konto wurde erfolgreich hinzugefügt. Sie haben jetzt Zugriff auf die Apps und | Abschluss der Konfiguration                                             |
| Dienste Ihrer Organisation.                                                       | mit einem Klick auf " <b>Fertig</b> "                                   |

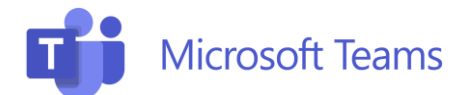

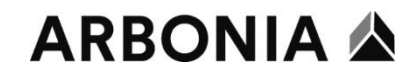

## Microsoft Teams 2-Faktor Authentifizierung

Für die Aktivierung von der 2-Faktor Authentifizierung für Microsoft Teams müssen Sie sich im Firmennetz befinden.

|                                                                                                    | <section-header><section-header><section-header><section-header><section-header><section-header><section-header><section-header></section-header></section-header></section-header></section-header></section-header></section-header></section-header></section-header>                                     | 1.<br>→ | Login mit dem Account<br>dessen MFA<br>eingerichtet werden<br>muss<br>https://mysignins.micro<br>soft.com/security-info |
|----------------------------------------------------------------------------------------------------|----------------------------------------------------------------------------------------------------|---------|----------------------------------------------------------------------------------------------------|
| My Sign-Ins   Security Info   Mir        >       C     >       Mu Sign-Ins   Security Info   Mir       Mu Sign-Ins   Security Info   Mir       Mu Sign-Ins   Security Info   Mir       Mu Sign-Ins   Security Info   Mir | x +<br>mysignins.microsoft.com/security-info                                                                                                    | 2.      | " <b>Anmeldemethode</b><br>hinzufügen" wählen                                                                           |
| <ul> <li>Ø Übersicht</li> <li>Ø Sicherheitsinformation</li> <li>Geräte</li> </ul>                                                                                                    | Sicherheitsinformationen<br>Die folgenden Methoden werden zum Anmelden bei Ihrem Konto oder zum Zurücksetzen Ihres Ker<br>Sie verwenden die am besten geeignete Anmeldemethode, wo sie zutrifft.<br>Anmelemethode, wen die beste Option nicht verligbar ist. Wiccosth Authenticator - Benachrichtigung Andem |         |                                                                                                    |
| 🔍 Kennwort                                                                                                    | + Anmeldemethode hinzufügen                                                                                                    |         |                                                                                                    |
| 🖻 Organisationen                                                                                                    | Kennwort Zuletzt aktualisiert: j                                                                                                    |         |                                                                                                    |
| Einstellungen und<br>Datenschutz                                                                                                    | Microsoft Authentifizierung (MFA) pushen     iPhone 13 mini                                                                                                    |         |                                                                                                    |
| 🕚 Letzte Aktivität                                                                                                    | Haben Sie Ihr Gerät verloren? Überall abmelden                                                                                                    |         |                                                                                                    |
|                                                                                                    |                                                                                                    |         |                                                                                                    |

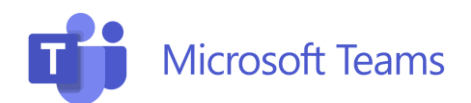

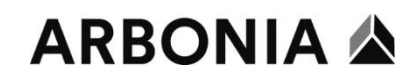

| Anmeldemethode hinzufügen       ×            Microsoft Authenticator<br>Anmeldeanforderungen genehmigen oder Einmalcodes<br>verwenden             Ilefon<br>Anruf oder SMS erhalten, um sich mit einem Code anzumelden                                                      | 3. "Authenticator-App"<br>auswählen                                                                                                    |
|----------------------------------------------------------------------------------------------------|----------------------------------------------------------------------------------------------------|
| Microsoft Authenticator ×<br>Rufen Sie zuerst die App ab.<br>Installieren Sie die Microsoft Authenticator-App auf Ihrem Smartphone. Jetzt herunterladen<br>Nachdem Sie die Microsoft Authenticator-App auf Ihrem Gerät installiert haben, wählen Sie<br>"Weiter".<br>Meiter | <ul> <li>4. Installieren Sie<br/>"Microsoft<br/>Authenticator" aus<br/>dem App Store auf<br/>dem Smartphone.<br/>(Benachrichtigungen<br/>beim ersten Starten<br/>zulassen)</li> <li>5. Klicken Sie auf<br/>"Weiter"</li> </ul> |

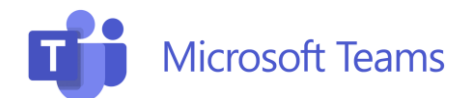

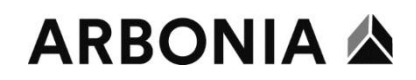

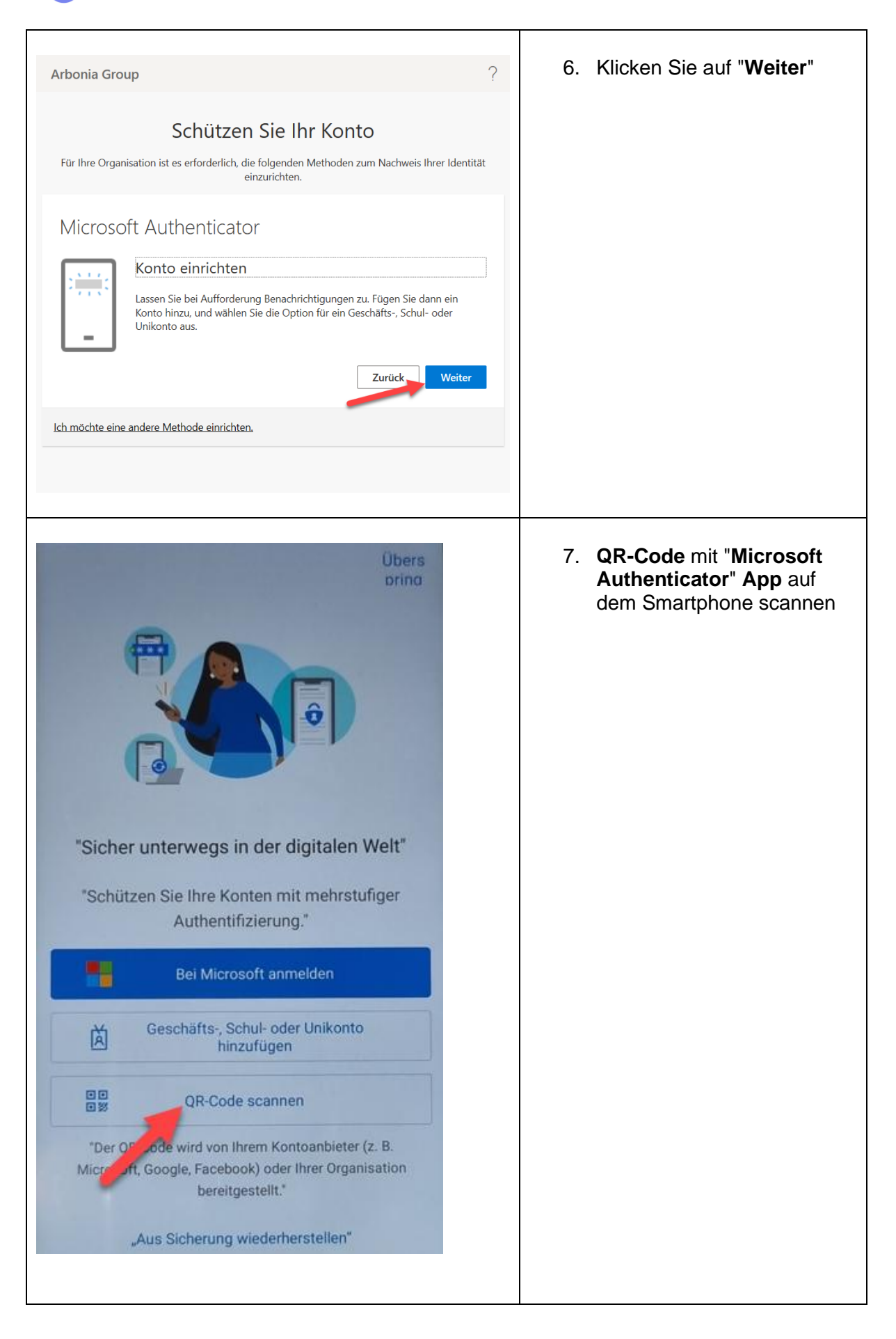

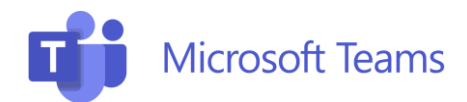

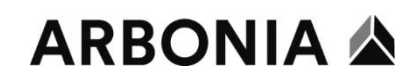

| <text><text><text><section-header><section-header><section-header><section-header><text><text><text><text><text></text></text></text></text></text></section-header></section-header></section-header></section-header></text></text></text> | <ol> <li>Scannen Sie den QR-Code<br/>mit der Smartphone App<br/>"Microsoft Authenticator"<br/>und klicken Sie auf "Weiter"</li> </ol> |
|----------------------------------------------------------------------------------------------------|----------------------------------------------------------------------------------------------------|
| <complex-block></complex-block>                                                                                                    | <ol> <li>Konto ist jetzt mit der App<br/>"Microsoft Authenticator"<br/>verbunden</li> </ol>                                           |

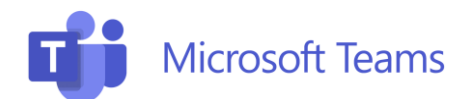

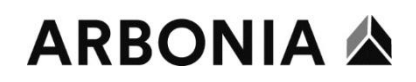

| Arbonia Group ?                                                                                                    | 10. Klicken Sie auf " <b>Fertig</b> "                                                                                                    |
|----------------------------------------------------------------------------------------------------|----------------------------------------------------------------------------------------------------|
| Die Microsoft Authenticator-App wurde       ×         Schützen S       erfolgreich registriert.         Für Ihre Organisation ist es erforderlich, die folg       Wed, 17 Nov 2021 11:09:28 GMT einzurichten.        |                                                                                                    |
| Erfolgreich!<br>Sehr gut! Ihre Sicherheitsinformationen wurden erfolgreich eingerichtet. Klicken Sie auf<br>"Fertig", um die Anmeldung fortzusetzen)<br>Standardanmeldemethode:<br>Microsoft Authenticator<br>Fertig |                                                                                                    |
| Anmeldung genehmigen?     Arbonia Group     Denys.Graf@arbonia.com     ABLEHNEN GENEHMIGEN                                                                                                    | Nach Passwort Eingabe im<br>Microsoft Teams ausserhalb vom<br>Firmennetz muss nun mit der<br>" <b>Microsoft Authenticator</b> " App die<br>Anmeldung <b>genehmigt</b> werden |